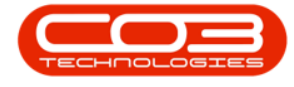

We are currently updating our site; thank you for your patience.

# CONTRACT

## SET TO WORK ORDER

Some meter readings may not have been captured due to the client being unavailable or machine not being in use. This option gives you the ability to set the **Current Reading** equal to the **last work order reading** for the current period.

Ribbon Access: Contract > Meter Usage

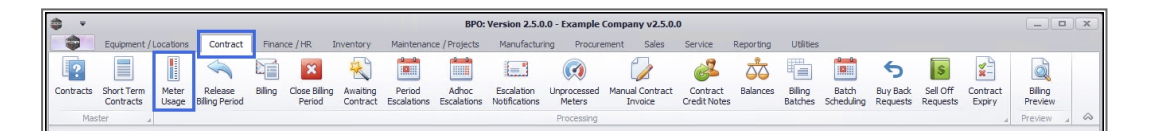

1. The **Meter Processing** screen will be displayed.

### **SELECT METER**

- Click on the check box in the row of the meter that you wish to select. You can select multiple lines, if required.
- 2. In this example, the **Mono** and **Colour** meter reading of the selected serial number is **0**.

## SELECT 'SET TO WORK ORDER'

3. Click on Set to Work Order.

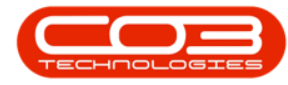

#### Set to Call

| ¢ •      |                   | Heter Processing - BPO: Version 2.5.0.14 - Example Company |                        |                       |                      |                             |                  |             |              |                 |              |           |           |            | x        |               |              |                  |             |        |
|----------|-------------------|------------------------------------------------------------|------------------------|-----------------------|----------------------|-----------------------------|------------------|-------------|--------------|-----------------|--------------|-----------|-----------|------------|----------|---------------|--------------|------------------|-------------|--------|
| -        | Home              | Equipment / Lo                                             | cations Cor            | ntract Finar          | nce / HR Ir          | nventory Ma                 | intenance / Proj | ects Manu   | facturing Pr | ocurement Sales | Service      | Reporting | Utilities |            |          |               |              |                  | - 6         | P ×    |
|          |                   |                                                            | 1                      |                       |                      | V 🖄.                        | <u></u>          | -51         |              | 15. m           |              |           |           |            |          |               |              |                  |             |        |
| -        |                   |                                                            |                        |                       |                      | ~ ~⊚                        |                  | ESS         |              |                 |              |           |           |            |          |               |              |                  |             |        |
| Flag Ite | ms SetTo<br>Prior | Set To Set 1<br>Average Cal                                | o Set To<br>Work Order | Release To<br>Billing | Email D<br>Request 1 | Velete Rebuild<br>Item List | Billing          | Save Layout | Workspaces   | Refresh Export  |              |           |           |            |          |               |              |                  |             |        |
|          |                   | Pro                                                        | cess 🕴                 |                       | 4                    | Maintair                    |                  | Form        | at 4         | Curr Print _    |              |           |           |            |          |               |              |                  |             | $\sim$ |
|          |                   |                                                            |                        |                       |                      |                             |                  |             |              |                 |              |           |           | 9/         | Captured | 15.15         | Value        |                  | 75          | 6.25   |
|          |                   |                                                            |                        |                       |                      |                             |                  |             |              |                 |              |           |           |            |          |               |              |                  |             |        |
| Drag a o |                   |                                                            |                        |                       |                      |                             |                  |             | /            |                 |              |           |           |            |          |               |              |                  |             |        |
|          | IsReleased        | ProcessFlag                                                | SerialNo               | PartCode              | PartDesc             | MeterCode                   | ContractNo       | CustomerN   | ReadingDate  | MeterReading    | PriorReading | Usage     | AverageRe | UsageVaria | Period   | Closed        | Comments     | OrderNo          | Billing     | Avera  |
| * 🛄      | 10:               | 10:                                                        | 10:                    | -O:                   | 10:                  | 10:                         | 0                | 8           | 10:          | 1-              | -            | -         | -         | -          | -        | 10:           | 10:          | (D)              | -           |        |
|          |                   |                                                            | 2020-9194              | SP2020                | SP2020 Spri.         | Mono_203                    | CO000074         | DER001   D  |              | 0               | 1728         | 0         | 0         | (          | )        | 8 No          |              | 0                | 0.000       | 3      |
|          |                   |                                                            | 2020-9194              | SP2020                | SP2020 Spri.         | Colour_203                  | C00000074        | DER001   D  |              | 4 0             | 692          | 0         | 0         | (          | )        | 8 No          |              | 0                | 0.000       | 2      |
|          | 0                 |                                                            | 2020-9195              | SP2020                | SP2020 Spri.         | Mono_204                    | CO0000074        | DER001   D  |              | 0               | 386          | 0         | 0         | (          | )        | 8 No          |              | 0                | 0.000       | 2      |
| T M      | -                 |                                                            | 2020-9195              | SP2020                | SP2020 Spri.         | Colour_204                  | 00000074         | DEROOT   D  |              | 0               | 192          | 0         | 0         |            | ,        | 0 NO          |              | 0                | 0.000       | -      |
|          |                   |                                                            | 2020-9696              | SP2020                | SP2020 Spri.         | Colour 105                  | 00000074         | DEROOT   D  |              | 0               | 222          | 0         |           |            | ,        | 0 140<br>9 No |              | 0                | 0.000       | -      |
|          |                   |                                                            | 095011015              | SP 2020               | SP2020 Spri.         | Mono 424                    | 00000074         | HOPOD11H    |              | 0               | 1408         | 0         |           |            | ,        | 8 No          |              | 0                | 0.000       | -      |
|          |                   |                                                            | 095011015              | SP2020                | SP2020 Spri          | Colour 424                  | 00000079         | HOPOD1   H  |              | 0               | 133          | 0         |           |            | ,<br>1   | 8 No          |              | 0                | 0.000       | -      |
|          |                   |                                                            | 2020-103053            | SP 2020               | SP2020 Spri.         | Mono 163                    | CO0000043        | HOP001   H  |              | 0               | 4029         | 0         | 29        | (          | )        | 8 No          |              | 0                | 0.000       | 0      |
|          |                   |                                                            | 2020-103053            | SP2020                | SP2020 Spri          | Colour 163                  | CO0000043        | HOP001   H  |              | 0               | 1074         | . 0       | 14        |            | )        | 8 No          |              | 0                | 0.000       | 0      |
|          | Yes               |                                                            | 204-989898             | SP204                 | SP204 Colo           | . Mono_409                  | CO0000042        | HOP001   H  | 31/05/2022   | 1000            | 500          | 500       | 500       |            | 0        | 8 No          | Reading set  | 0                | 165.000     | 0      |
|          | Yes               |                                                            | 204-989898             | SP204                 | SP204 Colo           | Colour_409                  | CO0000042        | HOP001   H  | 31/05/2022   | 1000            | 500          | 500       | 500       | (          | )        | 8 No          | Reading set  | 0                | 165.000     | 0      |
|          |                   |                                                            | HOP001                 | SP2020                | SP2020 Spri.         | MCONMETE                    | CO000082         | HOP001   H  |              | 0               | 0            | 0         | 500       |            | )        | 8 No          |              | 0                | 0.000       | 0      |
|          |                   |                                                            | 19-90201               | SP 19 19              | SP1919 Spri.         | Mono_7                      | CO0000080        | OFF001   0  | 30/10/2019   | 23449           | 22949        | 500       | 1048      | (          | 0        | 8 No          | : Reading    |                  | 275.000     | 0      |
|          |                   |                                                            | 19-90201               | SP 19 19              | SP1919 Spri.         | Colour_7                    | CO0000080        | OFF001   0  |              | 0               | 2415         | 0         | 90        |            | 0        | 8 No          |              | 0                | 0.000       | 0      |
|          |                   |                                                            | 2020-10204             | SP2020                | SP2020 Spri.         | Mono_50                     | CO0000019        | OFF001   0  | 01/10/2019   | 8939            | 8939         | 0         | 2         | . (        | )        | 8 No          |              | 0                | 151.250     | 0      |
|          |                   |                                                            | 2020-10204             | SP2020                | SP2020 Spri.         | Colour_50                   | CO000019         | OFF001   0  | 01/10/2019   | 7070            | 7070         | 0         | 2         | . (        | )        | 8 No          |              | 0                | 0.000       | 0      |
|          |                   |                                                            | SP2020-CO              | SP2020                | SP2020 Spri.         | Mono_480                    | CO000078         | PIN0001   P |              | 0               | 21232        | 0         | 1174      |            | )        | 8 No          |              | 0                | 0.000       | 0      |
|          |                   |                                                            | SP2020-CO              | SP2020                | SP2020 Spri.         | Colour_480                  | CO000078         | PIN0001   P |              | 0               | 6904         | 0         | 378       | (          | )        | 8 No          |              | 0                | 0.000       | 0      |
|          |                   |                                                            | 19-12/1202             | SP19-123456           | SP19-12 Col.         | Mono_37                     | CO0000018        | SAM001   S  |              | 0               | 143854       | 0         | 7069      | (          | 0        | 8 No          |              | 0                | 0.000       | э      |
|          |                   |                                                            | 19-12/1202             | SP19-123456           | SP19-12 Col.         | Colour_37                   | CO0000018        | SAM001   S  |              | 0               | 52763        | 0         | 2308      | (          | 0        | 8 No          |              | 0                | 0.000       | 3      |
|          |                   |                                                            | 1912-102031            | SP19-123456           | SP19-12 Col.         | Mono_40                     | CO0000018        | SAM001   S  |              | 0               | 17950        | 0         | 741       |            | 2        | 8 No          |              | 0                | 0.000       | 2      |
|          |                   |                                                            | 20-147258              | SP 2020               | SP2020 Spri.         | Colour_2                    | CO000018         | SAM001   S  |              | 0               | 11025        | 0         | 462       | (          |          | 8 No          |              | 0                | 0.000       |        |
|          |                   |                                                            |                        | 100000                |                      |                             | 2 of 33          |             |              | ^               | 10000        | 1,500     | 18,343    |            |          |               |              |                  | 756.25      | 5      |
|          |                   |                                                            |                        |                       |                      |                             |                  |             |              |                 |              |           |           |            |          |               | >            |                  |             |        |
| Open W   | indows 🕶          |                                                            |                        |                       |                      |                             |                  |             |              |                 |              |           |           |            | Use      | r : BiancaD 1 | 0/11/2022 Ve | rsion : 2.5.0.14 | Example Cor | mpany  |
|          |                   |                                                            |                        |                       |                      |                             |                  |             |              |                 |              |           |           |            |          |               |              |                  | -           |        |

## **CONFIRM METER SETTING**

- 1. An Input Validation message will pop up asking you;
  - This will set all selected readings equal to the last work order reading for this meter in the current period. Is this correct?
- 2. Click on Yes.

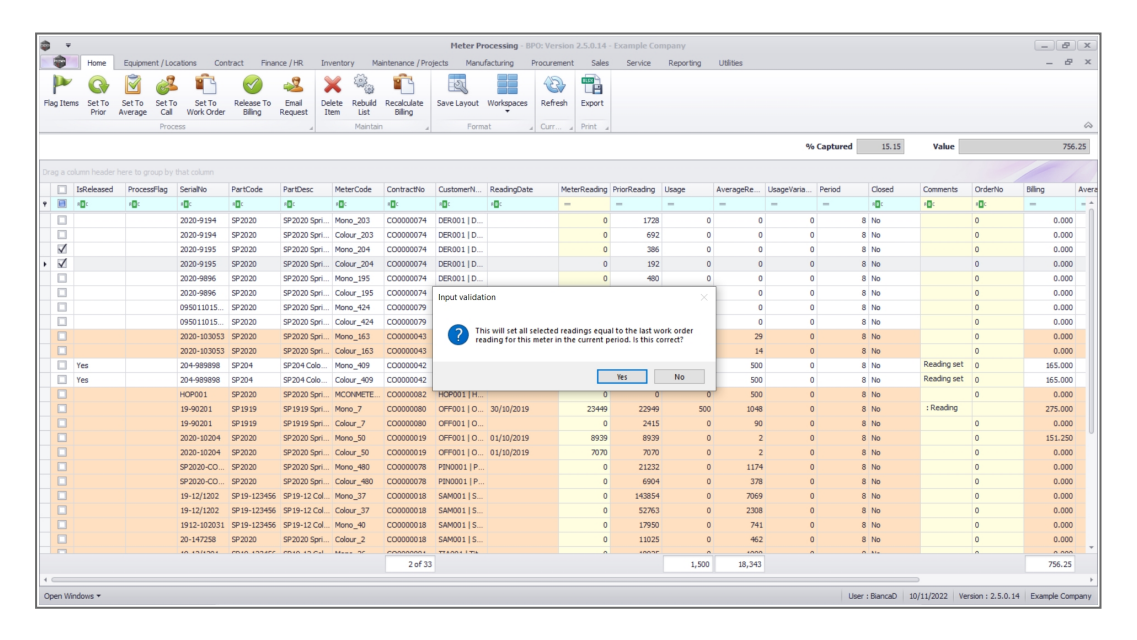

Help v2024.5.0.7/1.0 - Pg 2 - Printed: 04/07/2024

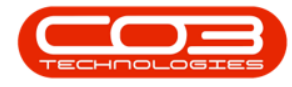

## **VIEW METER SETTING RESULTS**

The meter reading will be set to the **last** work order reading in the current period.

In this example, the Mono meter reading is now 450 and the Colour meter reading is now 225 which (as shown in the next image) is the same as the last Work Order reading in the current period.

| \$     | Ψ         |           |                |                |              |              |                  | Meter Pr                                 | ocessing - BP | O: Version 2.5. | .0.14 - Exa | mple Co  | npany     |           |              |            |             |              |                   |           | P X       |
|--------|-----------|-----------|----------------|----------------|--------------|--------------|------------------|------------------------------------------|---------------|-----------------|-------------|----------|-----------|-----------|--------------|------------|-------------|--------------|-------------------|-----------|-----------|
| 1      | Home      | Equipmen  | nt / Locations | Contract Fin   | ance / HR    | Inventory M  | aintenance / Pro | jects Manu                               | facturing P   | rocurement      | Sales       | Service  | Reporting | Utilities |              |            |             |              |                   | -         | 8 x       |
|        |           |           | A. 🕯           | 4              |              | ¥ 🔅          | <b>1</b>         | 1511                                     |               | 49. 0           | E C         |          |           |           |              |            |             |              |                   |           |           |
| I I    |           |           | <b>•</b>       |                |              |              | Provide data     |                                          | Wednesda      |                 | B           |          |           |           |              |            |             |              |                   |           |           |
| mag It | Prior     | Average   | Call Work (    | rder Billing   | Request      | Item List    | Billing          | Save Layout                              | workspaces    | Kerresn Ex      | port        |          |           |           |              |            |             |              |                   |           |           |
|        |           |           | Process        |                |              | Mainta       | n 4              | Form                                     | at 4          | Curr Pri        | int 🖌       |          |           |           |              |            |             |              |                   |           | $\sim$    |
|        |           |           |                |                |              |              |                  |                                          |               |                 |             |          |           |           | 9            | 6 Captured | 21.21       | Value        |                   |           | 826.27    |
|        |           |           |                |                |              |              |                  |                                          |               |                 |             |          |           |           |              |            |             |              |                   |           |           |
|        | IrPalaar  | d Proceed | Elan SerialNo  | PartCode       | PartDasc     | MaterCode    | Contractilo      | CustomerN                                | PaadinoData   | MaterDa         | adion Drive | Paarling | linana    | AverageRe | I IraneVeria | Deriod     | Closed      | Commante     | Ordentio          | Billion   | Aug       |
| • 🖻    | -0:       | 10:       | (0:            | -0:            | 10:          | (0:          | 0                | -0:                                      | 0             | -               | -           |          | -         | -         | -            | -          | -0:         | 0            | 0                 | -         |           |
|        |           | -         | 2020-91        | 4 SP2020       | SP2020 Spr   | i Mono 203   | C00000074        | DER001 LD                                | -             |                 | 0           | 1728     | (         |           |              | n          | 8 No.       | -            | 0                 | 0.0       | 100       |
|        |           |           | 2020-91        | 4 SP2020       | SP2020 Spr   | i Colour 203 | CO0000074        | DER001   D.                              |               |                 | 0           | 692      |           |           |              | 0          | 8 No        |              | 0                 | 0.0       | 000       |
| IV     |           |           | 2020-91        | 15 SP2020      | SP2020 Spri  | i Mono_204   | CO0000074        | DER001   D                               | 31/05/2022    |                 | 450         | 386      | 64        |           | 1            | D          | 8 No        | Reading set  | 0                 | 24        | .64       |
| 1      |           |           | 2020-91        | 15 SP2020      | SP2020 Spri  | i Colour_204 | CO000074         | DER001   D                               | 31/05/2022    |                 | 225         | 192      | 33        | 3 (       |              | D          | 8 No        | Reading set  | 0                 | 45.3      | 375       |
|        |           |           | 2020-98        | 6 SP2020       | SP2020 Spri  | i Mono_195   | CO000074         | DER001   D.                              |               |                 | 0           | 480      | (         | ) (       | ) )          | D          | 8 No        |              | 0                 | 0.0       | 000       |
|        |           |           | 2020-98        | 6 SP2020       | SP2020 Spri  | i Colour_195 | CO000074         | DER001   D                               |               |                 | 0           | 232      | (         | ) (       | ) ()         | D          | 8 No        |              | 0                 | 0.0       | 000       |
|        |           |           | 0950110        | 15 SP2020      | SP2020 Spri  | i Mono_424   | CO0000079        | HOP001   H                               |               |                 | 0           | 1408     | (         | 0 (       | 1            | D          | 8 No        |              | 0                 | 0.0       | 000       |
|        |           |           | 0950110        | 15 SP2020      | SP2020 Spri  | i Colour_424 | CO000079         | HOP001   H                               |               |                 | 0           | 133      | (         | ) (       | 1            | D          | 8 No        |              | 0                 | 0.0       | 000       |
|        |           |           | 2020-10        | 053 SP2020     | SP2020 Spri  | i Mono_163   | CO0000043        | HOP001   H                               |               |                 | 0           | 4029     | (         | 2         | 9 1          | D          | 8 No        |              | 0                 | 0.0       | 000       |
|        |           |           | 2020-10        | 8053 SP2020    | SP2020 Spri  | i Colour_163 | CO0000043        | HOP001   H                               |               |                 | 0           | 1074     | (         | 1         |              | D          | 8 No        |              | 0                 | 0.0       | 00        |
|        | Yes       |           | 204-989        | 198 SP204      | SP204 Colo   | Mono_409     | CO0000042        | HOP001   H                               | 31/05/2022    |                 | 1000        | 500      | 500       | 501       | 1            | D          | 8 No        | Reading set  | 0                 | 165.0     | 100       |
|        | Yes       |           | 204-989        | 98 SP204       | SP204 Colo   | Colour_409   | CO0000042        | HOP001   H                               | 31/05/2022    |                 | 1000        | 500      | 500       | 50        | 1            | D          | 8 No        | Reading set  | 0                 | 165.0     | 100       |
|        |           |           | HOP001         | SP2020         | SP2020 Spri  | i MCONMETE.  | . CO000082       | HOP001   H                               |               |                 | 0           | 0        | (         | 501       | ) (          | D          | 8 No        |              | 0                 | 0.0       | 00        |
|        |           |           | 19-9020        | L SP 19 19     | SP1919 Spri  | i Mono_7     | CO0000080        | OFF001   0                               | 30/10/2019    |                 | 23449       | 22949    | 500       | 0 104     | 6 1          | D          | 8 No        | : Reading    |                   | 275.0     | 00        |
|        |           |           | 19-9020        | I SP1919       | SP1919 Spri  | i Colour_7   | CO0000080        | OFF001   0                               |               |                 | 0           | 2415     | (         | 9         | 1            | D          | 8 No        |              | 0                 | 0.0       | 00        |
|        |           |           | 2020-10        | 204 SP2020     | SP2020 Spri  | i Mono_50    | CO0000019        | OFF001   0                               | 01/10/2019    |                 | 8939        | 8939     | (         | ) :       | 2 1          | D          | 8 No        |              | 0                 | 151.2     | :50       |
|        |           |           | 2020-10        | 204 SP2020     | SP2020 Spri  | i Colour_50  | CO0000019        | OFF001   0                               | 01/10/2019    |                 | 7070        | 7070     | (         | ) :       | 2 1          | D          | 8 No        |              | 0                 | 0.0       | 00        |
|        |           |           | SP 2020-       | 0 SP2020       | SP2020 Spri  | i Mono_480   | CO000078         | PIN0001   P                              |               |                 | 0           | 21232    | (         | 117       |              | D          | 8 No        |              | 0                 | 0.0       | 00        |
|        |           |           | SP2020-        | CO SP2020      | SP2020 Spri  | i Colour_480 | CO000078         | PIN0001   P                              |               |                 | 0           | 6904     | (         | 37        | 8 1          | D          | 8 No        |              | 0                 | 0.0       | 00        |
|        |           |           | 19-12/12       | 02 SP19-12345  | 6 SP19-12 Co | Mono_37      | CO0000018        | SAM001   S                               |               |                 | 0           | 143854   | (         | 0 706     |              | D          | 8 No        |              | 0                 | 0.0       | 00        |
|        |           |           | 19-12/13       | 02 SP19-12345  | 6 SP19-12 Co | d Colour_37  | CO0000018        | SAM001   S                               |               |                 | 0           | 52763    | 0         | 2301      | 8 1          | 0          | 8 No        |              | 0                 | 0.0       | .00       |
|        |           |           | 1912-10        | 031 SP19-12345 | 6 SP19-12 Co | x Mono_40    | CO0000018        | SAM001   S                               |               |                 | 0           | 17950    | (         | 74        |              | 0          | 8 No        |              | 0                 | 0.0       | .00       |
|        |           |           | 20-1472        | 8 SP2020       | SP2020 Spri  | 1 Colour_2   | CO0000018        | SAM001   S                               |               |                 | 0           | 11025    | (         | 46        |              | -          | 8 No        |              | 0                 | 0.0       | .00       |
|        |           |           | 10 1010        |                |              |              | 2 of 33          | 1.1.1.1.1.1.1.1.1.1.1.1.1.1.1.1.1.1.1.1. |               |                 |             | -0000    | 1,597     | 18,343    |              |            |             |              |                   | 826.      | 27        |
|        |           |           |                |                |              |              |                  |                                          |               |                 |             |          |           |           |              |            |             |              |                   |           | 1         |
| Open \ | Mindows • |           |                |                |              |              |                  |                                          |               |                 |             |          |           |           |              | Lise       | r : BiancaD | 10/11/2022 W | ersion : 2.5.0.14 | Example ( | omoany    |
|        |           |           |                |                |              |              |                  |                                          |               |                 |             |          |           |           |              | 0.0        |             |              |                   | and open  | and south |

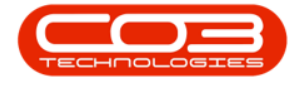

## **Compare Last Work Order Reading**

If you go to the last Work Order logged against the selected serial number, you can see that the captured meter reading in the <u>Meters for Work Order</u> <u>screen</u> is the same as the updated meter reading in the **Meter Processing** screen.

1. The **Meter Reading** field amount should reflect the <u>same</u> amount that was set to Call in the Meter Processing screen.

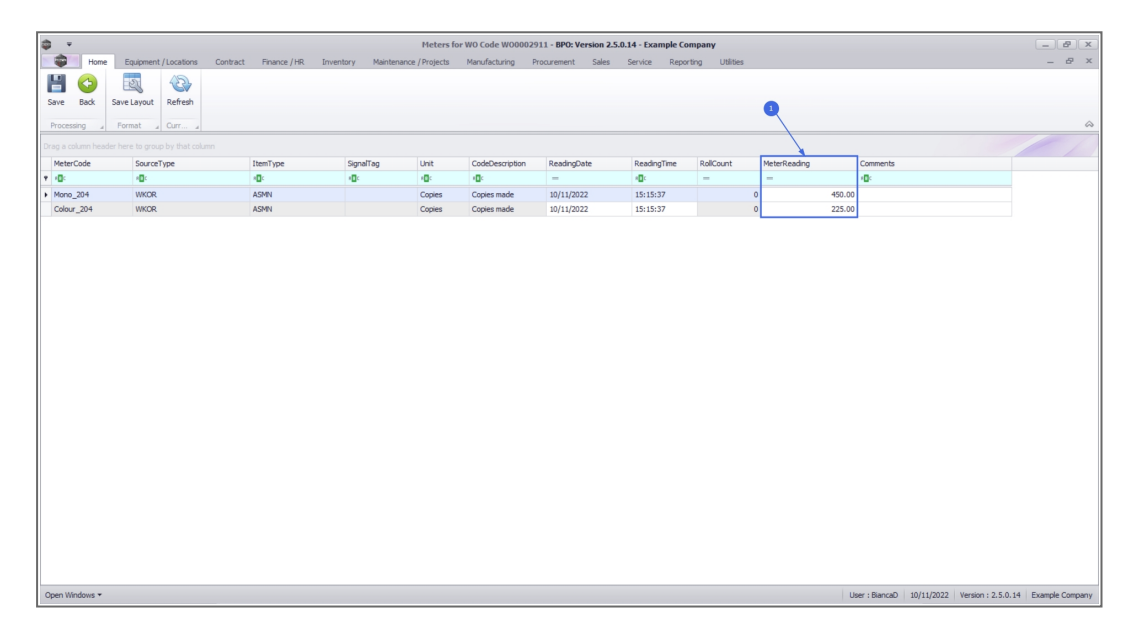

MNU.116.008